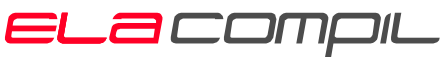

security management solutions

ela-compil sp. z o.o. ul. Słoneczna 15A, 60-286 Poznań tel.: +48 61 869 38 50, +48 61 869 38 60 fax: +48 61 861 47 40 office@ela.pl, www.ela-compil.pl

# GEMOS Sterowanie przeciwpożarowymi klapami odcinającymi LSK - opis interfejsu

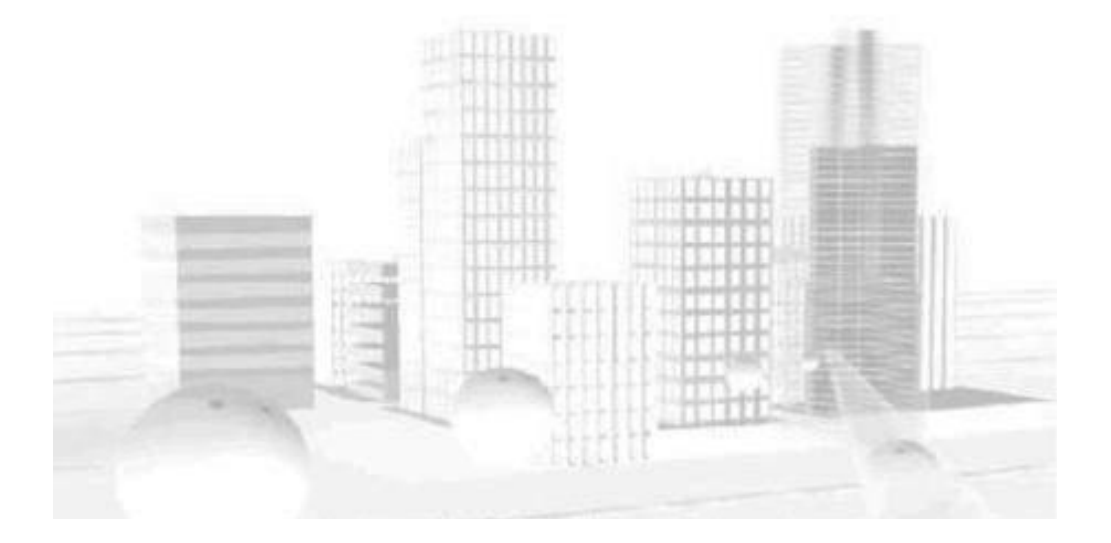

dok. SM-W-00406 ver. 1.5 data: 2007-03-21 autor: R. Starczak

# Spis treści

| 1                       | INFORMACJE OGÓLNE2                                                                                                    |
|-------------------------|----------------------------------------------------------------------------------------------------|
| 2                       | SPRZĘT – INSTALACJA I KONFIGURACJA2                                                                                                    |
| 2.1                     | Urządzenia wchodzące w skład systemu2                                                                                                    |
| 2.1.1<br>2.1.2<br>2.1.3 | Sterownik MASTER       2         Połączenie między sterownikiem MASTER a serwerem GEMOS       4         Połączenie sterownika MASTER dla potrzeb konfiguracji.       5 |
| 2.2                     | Konfiguracja                                                                                                    |
| 3                       | OBSŁUGA SYSTEMU LSK Z POZIOMU GEMOS-A6                                                                                                    |
| 3.1                     | Czujnik MASTER (Mx)8                                                                                                    |
| 3.2                     | Czujnik LSK9                                                                                                    |
| 3.3                     | Czujnik SIŁOWNIK                                                                                                    |
| 3.4                     | Czujnik KLAPA                                                                                                    |
| 3.5                     | Сzujnik DYM14                                                                                                    |
| 3.6                     | Czujnik TEMPERATURA KANAŁU15                                                                                                    |
| 3.7                     | CZUJNIK WEJŚCIE WYZWALAJĄCE                                                                                                    |
| 4                       | INFORMACJE DODATKOWE                                                                                                    |
| 4.1                     | Wymagania dla instalatorów                                                                                                    |
| 4.2                     | ZNAKI TOWAROWE                                                                                                    |
| 4.3                     | Przegląd wersji                                                                                                    |
| DODA                    | TEK A                                                                                                    |
| SPIS R                  | YSUNKÓW                                                                                                    |
| DODA                    | TEK B                                                                                                    |
| SPIS TA                 | ABEL                                                                                                    |

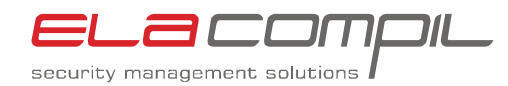

# **1** Informacje ogólne

System LSK służy do nadzorowania i sterowania przeciwpożarowych klap odcinających. Może współpracować z centralą SAP za pośrednictwem systemu GEMOS (wymiana informacji droga programową), lub za pośrednictwem wyjść centrali SAP (wymiana informacji drogą sprzętową).

System LSK może obsługiwać w maksymalnej konfiguracji do 2048 przeciwpożarowych klap odcinających oraz nadzorować 1024 linie wyzwalające z centrali SAP.

# 2 Sprzęt – instalacja i konfiguracja

### 2.1 Urządzenia wchodzące w skład systemu

System LSK składa się dwóch typów urządzeń: sterowników MASTER i sterowników LSK. Sterowniki te łączone są w układzie pętli. Każda pętla musi zawierać jeden sterownik MASTER i do 32 sterowników LSK.

Podczas konfigurowania systemu LSK użytkownik ma do czynienia jedynie ze sterownikiem MASTER.

### 2.1.1 Sterownik MASTER

Sterownik MASTER wykonany jest w postaci karty EURO o formacie 3U i przeznaczony do zamontowania w kasecie 19". Jego zadaniem jest wymiana i informacji między sterownikami LSK a serwerem GEMOS.

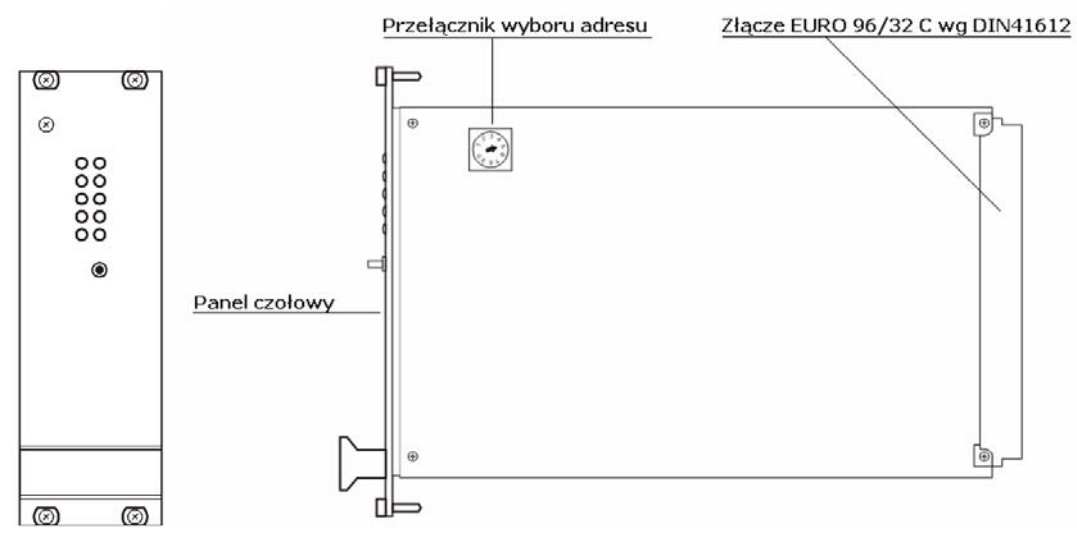

Rys. 1 Wygląd sterownika MASTER

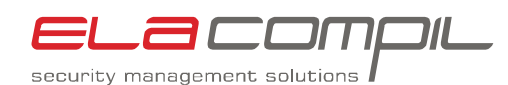

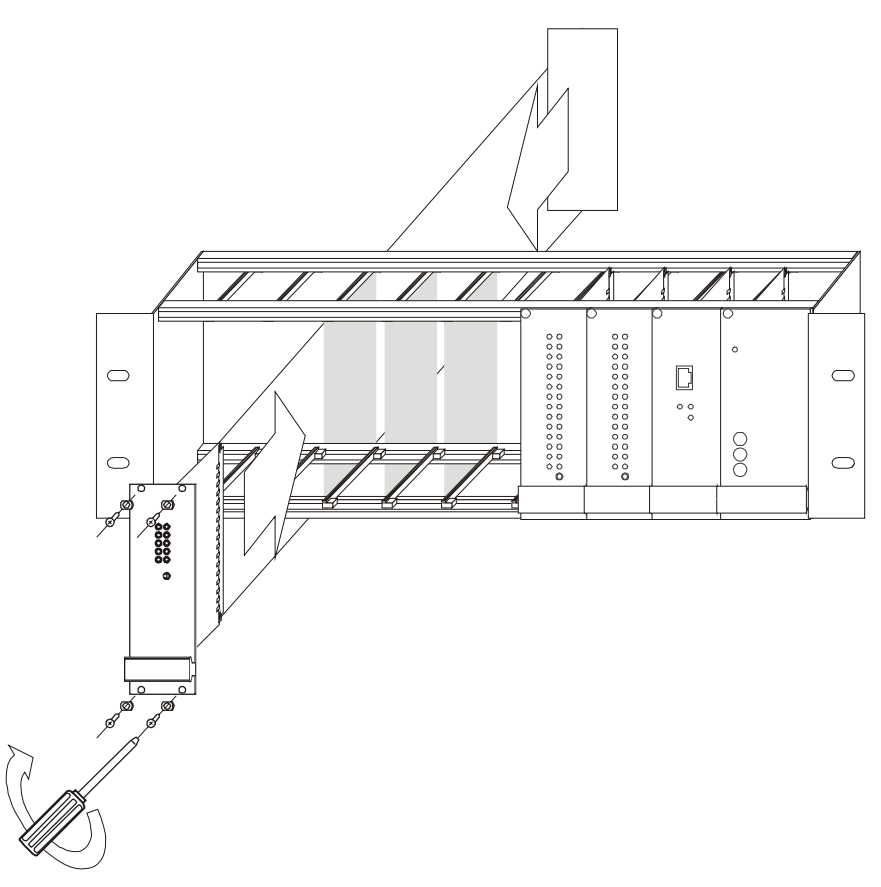

Rys. 2 Montaż sterownika MASTER w kasecie 19"

Sterownik wyposażony jest w dwa porty RS485 i dwa porty RS232. Oba porty RS485 przeznaczone są do łączności ze sterownikami LSK (układ pętli), zaś porty RS232 służą do komunikacji z serwerem GEMOS (port RS1) oraz do konfiguracji i serwisu (port RS2). Port RS2 może być zastąpiony przez port Ethernet.

Wyjścia z portów wyprowadzone są na pole krosowe PLAT9.

| Nazwa portu na PLAT9 | Standard | Funkcja                                                               |
|----------------------|----------|-----------------------------------------------------------------------|
| ELA1                 | RS485    | Połączenie z pętlą sterowników<br>odcinających klap przeciwpożarowych |
| ELA2                 | RS485    | Połączenie z pętlą sterowników<br>odcinających klap przeciwpożarowych |
| RS1                  | RS232    | Połączenie z serwerem GEMOS                                           |
| RS2                  | RS232    | Port serwisowo-konfiguracyjny                                         |

Tabela 1

Funkcje portów sterownika MASTER

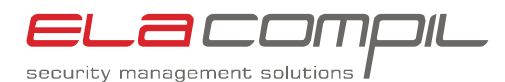

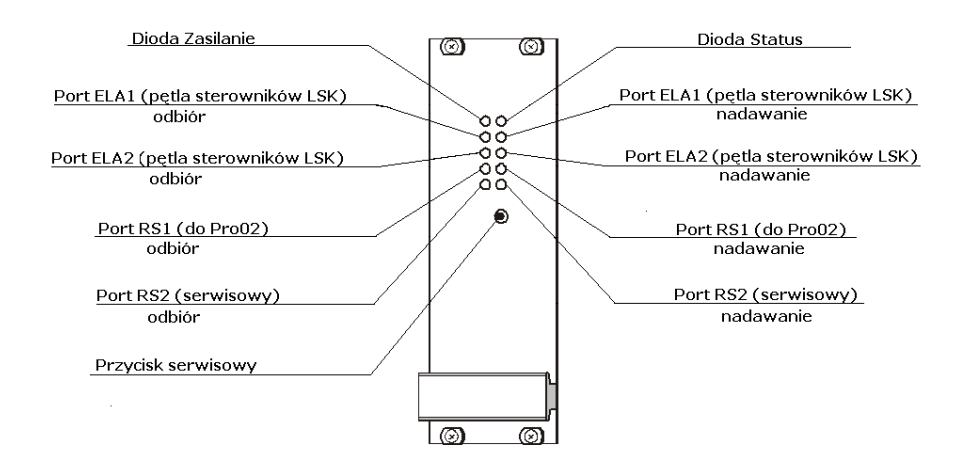

Rys. 3 Wygląd panelu czołowego sterownika MASTER i funkcje diod

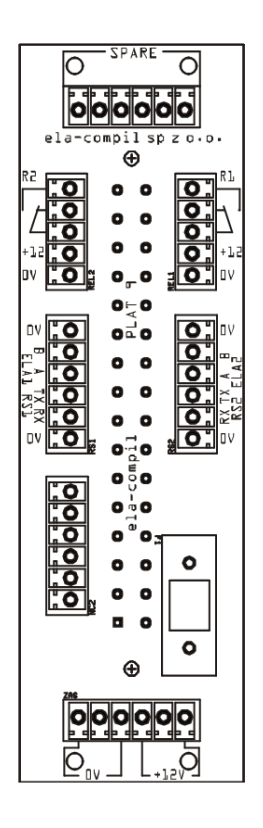

Rys. 4 Pole krosowe PLAT9

### 2.1.2 Połączenie między sterownikiem MASTER a serwerem GEMOS

Połączenie między serwerem GEMOS a sterownikiem MASTER mieszczonym w kasecie GEMOS może być połączeniem RS232 lub opcjonalnie połączeniem Ethernet (o ile sterownik MASTER jest w wersji wyposażonej w port Ethernet). Sterowanie przeciwpożarowymi klapami odcinającymi

LSK - opis interfejsu

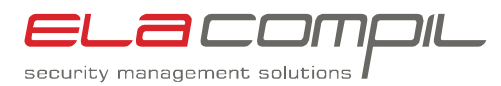

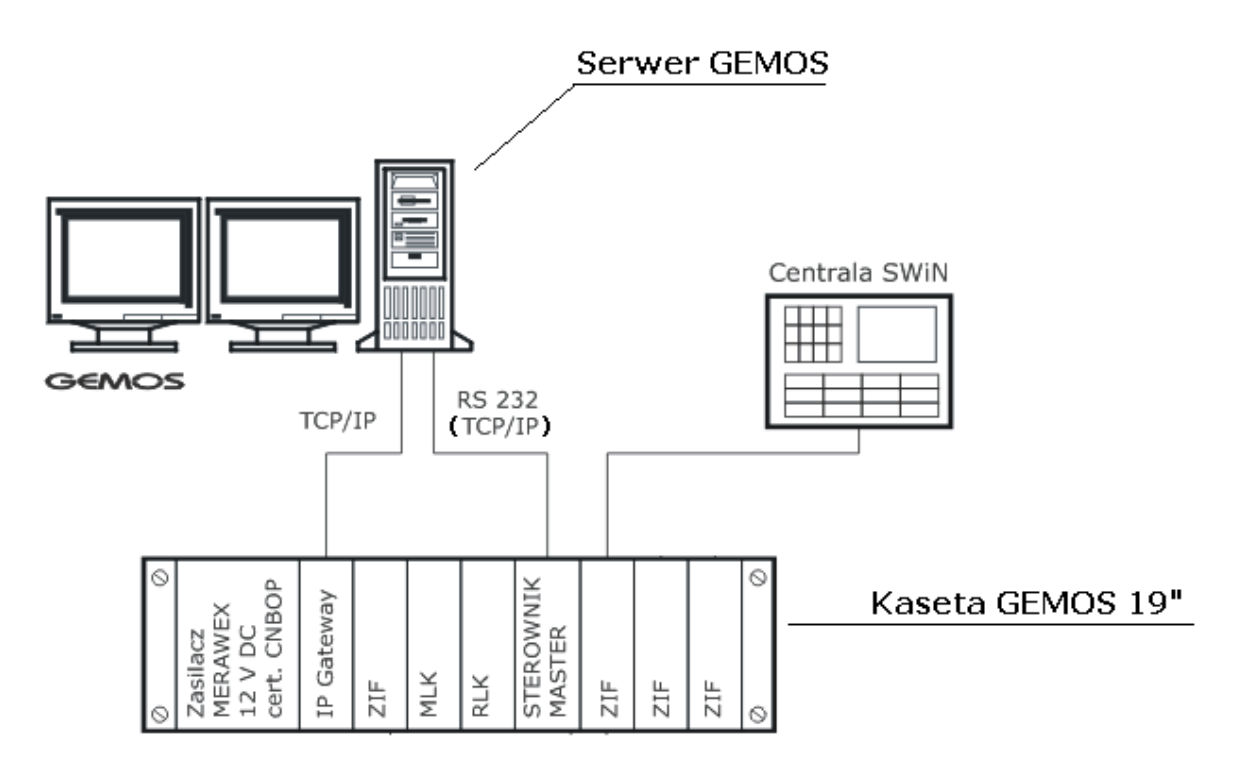

Rys. 5 Rysunek ideowy połączenia sterownika MASTER i serwera GEMOS

W przypadku połączenia RS232 odległość między kasetą GEMOS a serwerem GEMOS nie powinna być większa niż 10 metrów. Jeżeli użyte jest połączenie Ethernet, odległość ta może być większa, natomiast sieć Ethernet która będzie łączyć serwer z kasetą musi spełniać wymogi bezpieczeństwa dla systemów przeciwpożarowych.

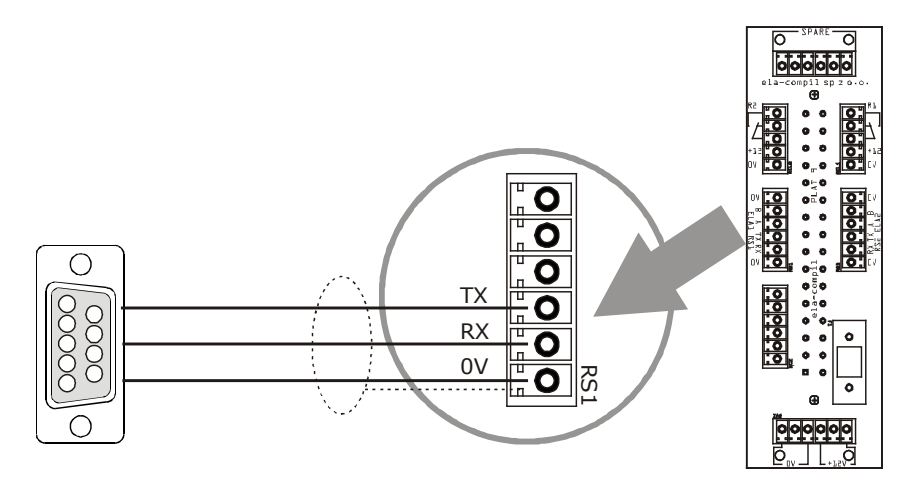

Rys. 6 Sposób łączenia sterownika MASTER z serwerem GEMOS

### 2.1.3 Połączenie sterownika MASTER dla potrzeb konfiguracji

Sterownik MASTER konfiguruje się za pomocą programu *LSK konfigurator*. Program ten może być zainstalowany na stałe na serwerze GEMOS lub może być zainstalowany na innym komputerze PC (np. na laptopie).

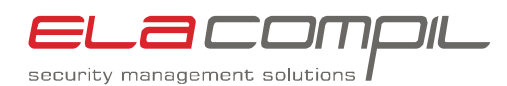

Aby moc konfigurować sterownik MASTER należy połączyć sterownik z komputerem, na którym jest zainstalowane oprogramowanie konfiguracyjne za pomocą połączenia RS232. W sterowniku MASTER służy do tego dedykowany port RS2. Schematyczny połączenie sterownika MASTER z komputerem konfiguracyjnym znajduje się na rysunku 6.

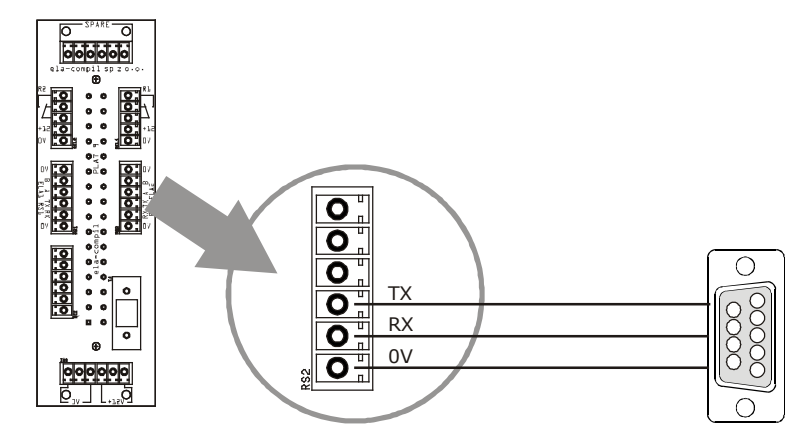

Rys. 7 Połączenie sterownika MASTER z komputerem konfiguracyjnym

### 2.2 Konfiguracja

System Gemos wymaga dodania w pliku konfiguracyjnym *proO2srv.cfg* w sekcji [proO2user] wpisu BELIMO:=BELIMO. Dodatkowo należy ustawić numer portu i parametry transmisji.

```
[pro02user]
BELIMO:=BELIMO
[port.BELIMO]
Link=pro02|ser:COM2
MaxConnects=1
RetryDelay=1
ConnectTimeout=10
LoginTimeout=20
ser.Port=COM2
ser.Baud=9600
ser.Bits=8
ser.Stopbits=1
ser.Parity=N
ser.Flow=N
```

```
        Tabela 2
        Fragment pliku pro02srv.cfg konfigurujący interfejs LSK
```

Wpis Link=pro02|ser:COM2 powinien być tak zmodyfikowany, aby zamiast COM2 był numer portu szeregowego, przez który łączy się interfejs LSK z serwerem GEMOS, np. Link=pro02|ser:COM1 lub Link=pro02|ser:COM255.

# **3 Obsługa systemu LSK z poziomu GEMOS-a**

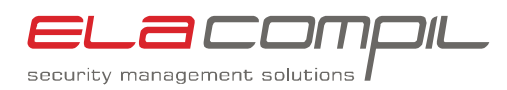

Po uruchomieniu serwera systemu Gemos3 należy uruchomić przeglądarkę WWW i zalogować się do systemu Gemos3 na konto z uprawnieniami administratora. Następnie należy wybrać opcję **Ustawienia** i rozwinąć drzewko **Urządzenia i czujniki**.

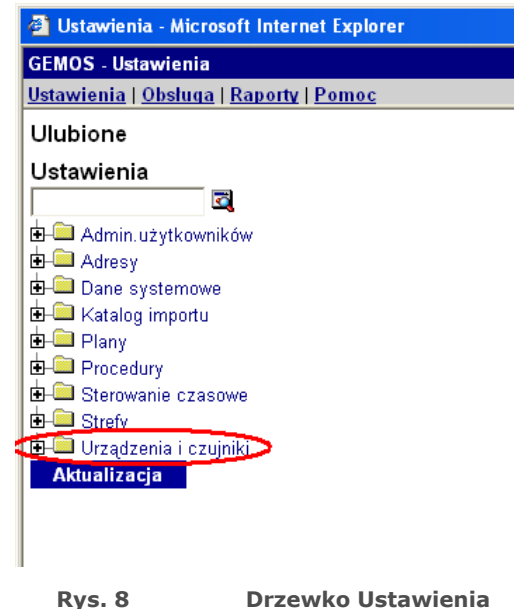

Należy odszukać gałąź BELIMO i ją rozwinąć. W zależności od wielkości instalacji i liczby przeciwpożarowych klap odcinających obsługiwanych przez system, drzewko może zawierać różną liczbę czujników. Pojedynczy sterownik LSK składa się z 37 czujników, każdy sterownik MASTER może obsługiwać do 32 sterowników LSK, sterowników MASTER może być 8, więc liczba czujników może dochodzić do 9480.

Interfejs tworzy dziewięć typów czujników z przypisanymi im wektorami stanów. Czujniki te tworzą w drzewku grupy sterowniki LSK. Omówienie typów czujników będzie dotyczyło pojedynczego sterownika LSK o adresie 1, nadzorowanego przez sterownik MASTER o adresie 1. Omawiana będzie klapa o adresie MP1 i wejście wyzwalające WE1.

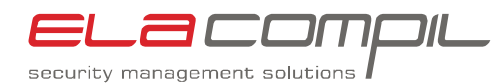

| 📥 💷 BELIMO                                          |
|-----------------------------------------------------|
| │                                                   |
| <ul> <li>Połączenie z serwerem [_Uplink]</li> </ul> |
| Ė– • M1                                             |
|                                                     |
| ⊡-•02                                               |
| . i <u>n</u> – • 03                                 |
| . <u>i</u> – • 04                                   |
|                                                     |
|                                                     |
|                                                     |
|                                                     |
| . ⊡-•09                                             |
|                                                     |
| ⊡- • 11                                             |
| . <u>∎</u> - • 12                                   |
| ⊡- • 13                                             |
|                                                     |
|                                                     |
|                                                     |
|                                                     |
|                                                     |
| I <u>⊎</u> - • 19                                   |
|                                                     |
|                                                     |
|                                                     |
|                                                     |
|                                                     |
|                                                     |
|                                                     |
|                                                     |
|                                                     |
|                                                     |
|                                                     |
|                                                     |
|                                                     |
|                                                     |

Rys. 9

Czujniki pojedynczego sterownika MASTER.

### 3.1 Czujnik MASTER (Mx)

Czujnik MASTER wizualizuje stan komunikacji między serwerem Pro02 a sterownikiem MASTER.

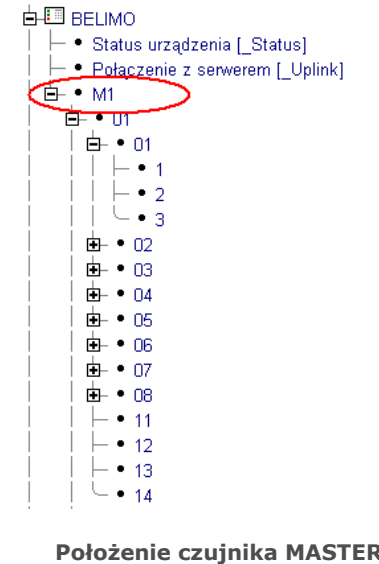

Położenie czujnika MASTER w drzewku

Sterowanie przeciwpożarowymi klapami odcinającymi LSK - opis interfejsu

Rys. 10

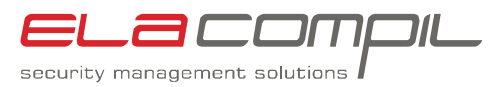

Czujnik MASTER może przyjmować dwa stany.

| Wektor stanu | Znaczenie                                                               |
|--------------|-------------------------------------------------------------------------|
| 0x301        | Komunikacja między sterownikiem MASTER a serwerem Pro02 jest prawidłowa |
| 0x302        | Brak komunikacji między sterownikiem MASTER a serwerem Pro02            |

 Tabela 3
 Stany przyjmowane przez czujnik MASTER

### 3.2 Czujnik LSK

Czujnik LSK wizualizuje stan komunikacji między sterownikiem MASTER a danym sterownikiem LSK. Każdy z 32 sterowników LSK ma przypisany własny czujnik.

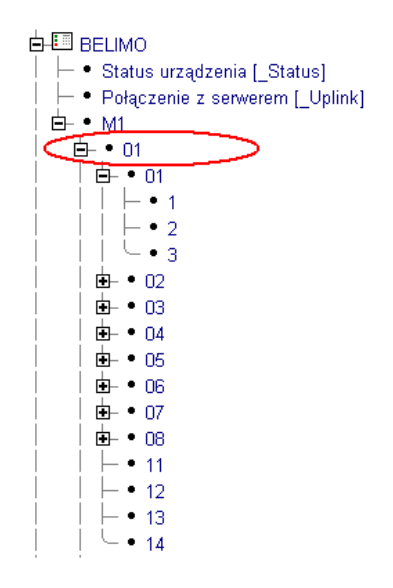

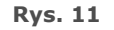

Położenie czujnika LSK w drzewku

| Wektor stanu | Znaczenie                                                                 |
|--------------|---------------------------------------------------------------------------|
| 0x301        | Komunikacja między sterownikiem MASTER a sterownikiem LSK jest prawidłowa |
| 0x302        | Brak komunikacji między sterownikiem MASTER a sterownikiem LSK            |

Tabela 4Stany przyjmowane przez czujnik LSK

Dodatkowo czujnik LSK pozwala na skonfigurowanie sterownika LSK poprzez podanie mu numerów seryjnych siłowników oraz numerów stref pożarowych. Taka konieczność może zajść np. po wymianie uszkodzonego sterownika LSK na nowy.

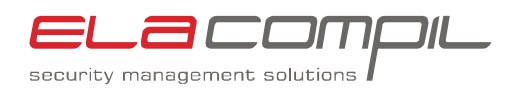

Żeby wgrać do sterownika konfigurację należy danemu czujnikowi LSK przypisać stan **0x101** (spoczynek). Można to zrobić za pomocą przycisku na planie sytuacyjnym lub z procedury.

| Przycisk<br>Lista poleceń Tryb zaawansowany                                                                                                    |
|----------------------------------------------------------------------------------------------------|
| (Początek)<br>•wyślij rozkaz dla 'LSK controller 101': Spoczynek<br>•Opis standardowy<br>(koniec) ■                                                      |
| Wstaw:       • wyślij rozkaz         Opis standardowy       • Wyświeti URL         Obraz Iła       • Pokaż plan sytuacyjny         Warunek-prawa       • |
| wyślij rozkaz:                                                                                                    |
| Czujnik BELIMO/M1:01                                                                                                    |
| Polecenie/zdarzenie Ogólne 🔽                                                                                                    |
| 101: Spoczynek 💌                                                                                                    |
| parametr bez parametru lub stałej wartości 🔽                                                                                                    |
| Wartość/Format Zatwierdź                                                                                                    |
| Usuń                                                                                                    |

Rys. 12 Tworzenie przycisku do odświeżenia konfiguracji sterownika LSK

### 3.3 Czujnik SIŁOWNIK

Czujnik SIŁOWNIK odzwierciedla stan komunikacji między sterownikiem LSK a danym siłownikiem oraz ewentualne błędy w pracy siłownika.

| <ul> <li>→ Status urządzenia [_Status]</li> <li>→ Połączenie z serwerem [_Uplink]</li> <li>→ M1</li> <li>→ 01</li> <li>→ 02</li> <li>→ 02</li> <li>→ 03</li> <li>→ 04</li> </ul>                                                                                                    |
|----------------------------------------------------------------------------------------------------|
| Image: Heat of the second second |
| $ \begin{array}{c} \bullet & \bullet & M1 \\ \bullet & \bullet & 01 \\ \bullet & \bullet & 01 \\ \bullet & \bullet & 01 \\ \bullet & \bullet & 01 \\ \bullet & \bullet & 01 \\ \bullet & \bullet & 01 \\ \bullet & \bullet & 02 \\ \bullet & \bullet & 03 \\ \bullet & \bullet & 03 \\ \bullet & \bullet & 04 \end{array} $                                                                                                    |
| $ \begin{array}{c ccccccccccccccccccccccccccccccccccc$                                                                                                    |
| $ \begin{array}{c ccccccccccccccccccccccccccccccccccc$                                                                                                    |
| $ \begin{array}{c ccccccccccccccccccccccccccccccccccc$                                                                                                    |
| - • 2<br>      - • 3<br>    - • 02<br>    - • 03<br>  - • 04                                                                                                    |
|                                                                                                    |
|                                                                                                    |
| ⊕- ● 03<br>  ⊡- ● 04                                                                                                    |
| ⊡− ● 04                                                                                                    |
|                                                                                                    |
| ⊕– • 05                                                                                                    |
| 🔄 • 06                                                                                                    |
| 🖶 🔹 07                                                                                                    |
| - • 08                                                                                                    |
| - • 11                                                                                                    |
| - • 12                                                                                                    |
| - • 13                                                                                                    |
| - • 14                                                                                                    |
|                                                                                                    |

Rys. 13

Położenie czujnika SIŁOWNIK w drzewku

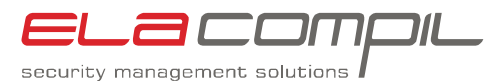

Wektor stanu Znaczenie Komunikacja między sterownikiem LSK 0x301 z siłownikiem bez błędów Brak komunikacji między sterownikiem 0x302 " Brak komunikacji z siłownikiem" LSK a siłownikiem 0x301 Siłownik nieuszkodzony Siłownik uszkodzony termicznie (przegrzany silnik lub zbyt wysoka 0x302 " Siłownik przegrzany" temperatura otoczenia) – siłownik wymaga wymiany 0x301 Siłownik nie przeciążony Siłownik przeciażony, 0x302 " Przeciążenie" najprawdopodobniej klapa została zablokowana podczas ruch

Jeżeli wystąpiło przeciążenie, to po usunięciu źródła awarii (po sprawdzeniu klapy i zweryfikowaniu czym została zablokowana) można skasować błąd przeciążenia. W tym celu należy czujnikowi LSK przypisać stan 0x202 z parametrem 1. Można to zrobić zarówno za pomocą przycisku na planie sytuacyjnym lub z procedury.

| Początek)<br>•Tekst 'Adaptation' (p<br>•wyślij rozkaz dla 'Da<br>(koniec)                                  | l)<br>mper 1': Wł.(1)                                                                  |   |
|----------------------------------------------------------------------------------------------------|----------------------------------------------------------------------------------------|---|
| Wstaw:<br>• <u>Tekst</u><br>• <u>Opis standardowy</u><br>• <u>Obraz tła</u><br>• <u>Warunek-prawa</u><br>• | <ul> <li>wyślij rozkaz</li> <li>Wyświetl URL</li> <li>Pokaż plan sytuacyjny</li> </ul> |   |
| wyćlij rozkaz:                                                                                             |                                                                                        |   |
| Czujnik                                                                                                    | BELIMO/M1:01:01                                                                        | • |
|                                                                                                    | ṫe-— Plany<br>ṫe-— Strefy<br>ṫe-— Urządzenia i czujniki                                |   |
| <u> </u>                                                                                                   | Ogólne 🔽                                                                               |   |
| Polecenie/zdarzenie                                                                                        | 202: Wł.                                                                               |   |
| Polecenie/zdarzenie<br>parametr                                                                            | 202: Wł.<br>bez parametru lub stałej wartości                                          |   |

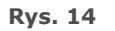

Tworzenie przycisku do kasowania przeciążenia siłownika

Po skasowania błędu przeciążenia konieczna jest kalibracja siłownika. Podczas kalibracji siłownik wykonuje pełen zakres ruchu i zapamiętuje położenie krańcówek (na tej podstawie wylicza czy klapa jest zamknięta czy otwarta. W

Tabela 5
 Stany przyjmowane przez czujnik SIŁOWNIK

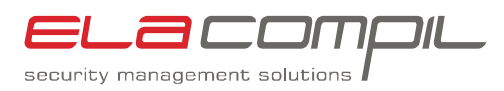

tym celu należy czujnikowi LSK przypisać stan 0x202 z parametrem 2. Można to zrobić zarówno za pomocą przycisku na planie sytuacyjnym lub z procedury.

| (Początek)<br>•Tekst 'Adaptation' (p<br>•wyślij rozkaz dla 'Da<br>(koniec)                                 | il)<br>imper 1': Wł.(2)                                                                |   |
|----------------------------------------------------------------------------------------------------|----------------------------------------------------------------------------------------|---|
| Wstaw:<br>• <u>Tekst</u><br>• <u>Opis standardowy</u><br>• <u>Obraz tła</u><br>• <u>Warunek-prawa</u><br>• | <ul> <li>wyślij rozkaz</li> <li>Wyświetl URL</li> <li>Pokaż plan sytuacyjny</li> </ul> |   |
| wyślij rozkaz:                                                                                             |                                                                                        |   |
| Czujnik                                                                                                    | BELIMO/M1:01:01  BELIMO/M1:01:01  B                                                    | • |
| Polecenie/zdarzenie                                                                                        | Ogólne                                                                                 | • |
| parametr                                                                                                   | bez parametru lub stałej wartości                                                      |   |
| Wartość/Format                                                                                             | 2 Zatwierdź                                                                            |   |

### 3.4 Czujnik KLAPA

Czujnik KLAPA odzwierciedla położenie klapy: czy jest otwarta, czy jest zamknięta oraz kąt otwarcia klapy. Pozwala także na otwieranie i zamykanie klapy.

| ELIMO                                               |
|-----------------------------------------------------|
| │                                                   |
| <ul> <li>Połączenie z serwerem [_Uplink]</li> </ul> |
| <b>白</b> ⊢,● M1                                     |
|                                                     |
| <u> </u> - • <u>01</u>                              |
|                                                     |
|                                                     |
|                                                     |
|                                                     |
|                                                     |
|                                                     |
|                                                     |
|                                                     |
|                                                     |
|                                                     |
|                                                     |
|                                                     |
|                                                     |
|                                                     |
| Położenie czujnika KLAPA w drzewku                  |

Czujnik klapa może przyjmować następujące stany:

Rys. 16

Wektor stanu Znaczenie

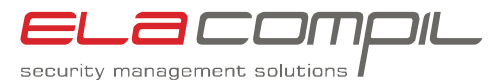

0x5001 "XX"Kąt otwarcia klapy; XX oznacza wartość kąta od 0 do 90 stopni0x5006Klapa zamknięta0x5008Klapa otwarta

Tabela 6 Stany przyjmowane przez czujnik KLAPA

Żeby otworzyć klapę musimy czujnikowi KLAPA przypisać stan 0x5009. Można to zrobić za pomocą przycisku na planie sytuacyjnym lub za pomocą procedury.

| 20 000 11                                                  | 00  22 ->                                                                                                    |
|------------------------------------------------------------|----------------------------------------------------------------------------------------------------|
| Przycisk                                                   | h zaawaneowany                                                                                                    |
| (Poczatek)                                                 | D Zaawansowany                                                                                                    |
| •wyślij rozkaz dl                                          | a 'Position': Otwieranie                                                                                                    |
| (koniec)                                                   |                                                                                                    |
| Wetow:                                                     |                                                                                                    |
| • Tekst                                                    | <ul> <li>wyślij rozkaz</li> </ul>                                                                                                    |
| Opis standar                                               | dowy • Wyświetl URL                                                                                                    |
| <ul> <li><u>Obraz tła</u></li> <li>Warunek-prat</li> </ul> | <ul> <li>Pokaż plan sytuacyjny<br/>wa</li> </ul>                                                                                           |
| • <u>wardheit pra</u>                                      | <b>T</b>                                                                                                    |
| - ,                                                        | _                                                                                                    |
| wyślij rozkaz                                              | z:                                                                                                    |
| Carrielle                                                  | BELIMO/M1:01:01:1                                                                                                    |
| Сијпк                                                      |                                                                                                    |
| Czujnik                                                    |                                                                                                    |
| С20јпік                                                    | Plany                                                                                                    |
| С2ціпік                                                    | B-☐ Plany<br>B-☐ Strefy<br>B ☐ Urzedzanie i equiniti                                                                                       |
| Czujnik<br>Polecenie/zdarz                                 | Plany<br>Plany<br>D- Strefy<br>D- Urządzenia i czujniki<br>zenie Tachnika budynku                                                          |
| Polecenie/zdarz                                            | El-Plany<br>El-Strefy<br>El-Urządzenia i czujniki<br>:enie Technika budynku v<br>5009: Otwieranie                                          |
| Polecenie/zdarz                                            | Plany     Plany     Strefy     Orządzenia i czujniki tenie     Technika budynku     S009: Otwieranie     hez parametru lub stałej wartości |
| Polecenie/zdarz<br>parametr<br>Wartość/Forma               | Plany     Strefy     Urządzenia i czujniki zenie Technika budynku      5009: Otwieranie     bez parametru lub stałej wartości              |

Żeby zamknąć klapę musimy czujnikowi KLAPA przypisać stan 0x5007. Jak dla wszystkich innych komend można to zrobić za pomocą przycisku na planie sytuacyjnym lub za pomocą procedury.

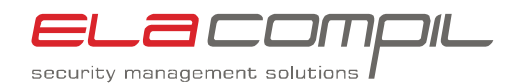

|                              | 660 10                                                            | 0 22 ->                                                                                                 |
|------------------------------|-------------------------------------------------------------------|----------------------------------------------------------------------------------------------------|
| rzy                          | cisk                                                              |                                                                                                    |
| sta                          | poleceń Tryb                                                      | zaawansowany                                                                                            |
| (Poc<br>•wys<br>•Opi<br>(kon | :zątek)<br>ślij rozkaz dla<br>is standardow<br>iiec) ■            | 'Position': Zamykanie<br>/y                                                                             |
| Ws                           | taw:                                                              |                                                                                                    |
|                              | <u>Tekst</u><br><u>Opis standard</u><br>Obraz tła<br>Marunek-praw | <ul> <li>wyślij rozkaz</li> <li>wyświetl URL</li> <li>Pokaż plan sytuacyjny</li> </ul>                  |
| • [                          |                                                                   | •                                                                                                    |
|                              | élii rozkaz                                                       |                                                                                                    |
| CZI                          | inik                                                              | RELIMO/M1:01:01:1                                                                                       |
|                              |                                                                   | Plany     Strefy                                                                                        |
|                              |                                                                   |                                                                                                    |
| Dali                         | oconio/adorac                                                     | Et-La Urządzenia i czujniki                                                                             |
| Pol                          | ecenie/zdarze                                                     | enie Technika budynku 🔽<br>5007: Zamykanie 🔽                                                            |
| Pole<br>para                 | ecenie/zdarze<br>ametr                                            | enie Technika budynku<br>5007: Zamykanie<br>bez parametru lub stałej wartości                           |
| Poli<br>para<br>Wa           | ecenie/zdarze<br>ametr<br>rtość/Format                            | enie Technika budynku<br>5007: Zamykanie<br>bez parametru lub stałej wartości<br>Zatwierdź              |
| Poli<br>para<br>Wai          | ecenie/zdarze<br>ametr<br>rtość/Format<br>u <b>ń</b>              | Orządzenia i czujniki enie Technika budynku 5007: Zamykanie bez parametru lub stałej wartości Zatwierdź |

#### 3.5 Czujnik DYM

Czujnik DYM odzwierciedla stan czujnika dymu podłączonego do zasilacz siłownika klapy (BKN230-24MP), o ile takowy został zainstalowany.

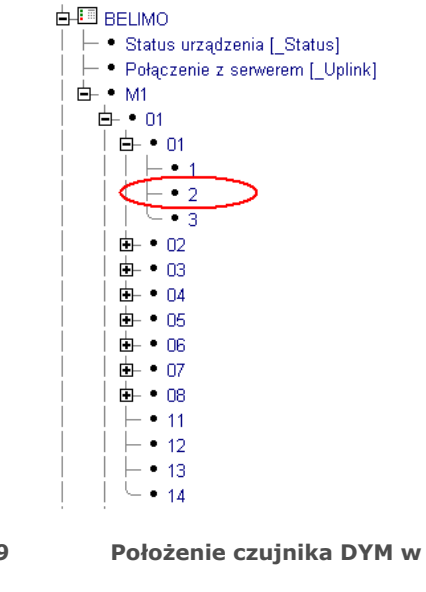

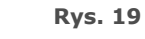

Położenie czujnika DYM w drzewku

| Wektor stanu Znaczenie |
|------------------------|
|------------------------|

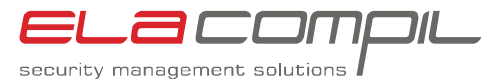

| 0x101 | Nie ma alarmu                  |
|-------|--------------------------------|
| 0x108 | Alarm – pobudzony czujnik dymu |

#### Tabela 7Stany przyjmowane przez czujnik DYM

Alarm z czujki dymy podłączonej do BKN230-24MP jest zatrzaskiwany w siłowniku zasilanym przez ten moduł zasilający. Żeby skasować ten alarm, należy czujnikowi DYM przypisać stan. Jak dla wszystkich innych komend można to zrobić za pomocą przycisku na planie sytuacyjnym lub za pomocą procedury.

| <b>Przycisk</b><br>Lista poleceń Tryb zaa                                                                                 | awansowany                                                                             |
|----------------------------------------------------------------------------------------------------|----------------------------------------------------------------------------------------|
| (Początek)<br>•wyślij rozkaz dla 'Sr<br>•Opis standardowy<br>(koniec)                                                     | noke alarm': Spoczynek(2)                                                              |
| Wstaw:                                                                                                    |                                                                                        |
| <ul> <li><u>Tekst</u></li> <li><u>Opis standardowy</u></li> <li><u>Obraz tła</u></li> <li><u>Warunek-prawa</u></li> </ul> | <ul> <li>wyślij rozkaz</li> <li>Wyświetl URL</li> <li>Pokaż plan sytuacyjny</li> </ul> |
| •                                                                                                    | <b>•</b>                                                                               |
| wyślij rozkaz:                                                                                                    |                                                                                        |
| Czujnik                                                                                                    | BELIMO/M1:01:01:2                                                                      |
|                                                                                                    |                                                                                        |
|                                                                                                    | 🖶 💷 Plany<br>🖶 🛄 Strefy                                                                |
|                                                                                                    | 🗄 🗀 Urządzenia i czujniki                                                              |
| Polecenie/zdarzenie                                                                                                    | Ogólne 🔽                                                                               |
|                                                                                                    | 101: Spoczynek                                                                         |
| parametr                                                                                                    | bez parametru lub stałej wartości 📃 💌                                                  |
| Wartość/Format                                                                                                    | Zatwierdź                                                                              |
| Usuń                                                                                                    |                                                                                        |

Rys. 20 Tworzenie przycisku kasowania alarmu dymowego

Jeżeli alarm nie zostanie skasowany – klapa nie pozwoli się otworzyć. Jeśli alarm nie daje się skasować – najprawdopodobniej czujka dymu cały czas jest w stanie pobudzonym.

### 3.6 Czujnik TEMPERATURA KANAŁU

Czujnik ten odzwierciedla stan czujnika temperatury w kanale. Jeżeli temperatura w kanale przekroczy 72°C, siłownik zamknie klapę. Znacznik błędu jest zatrzaskiwany w siłowniku i dopóki nie zostanie skasowany - klapa nie otworzy się. Aby można było otworzyć ponownie klapę, należy fizycznie wymienić czujnik temperatury a następnie skasować znacznik błędu.

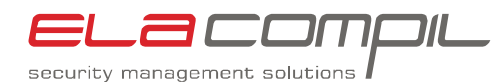

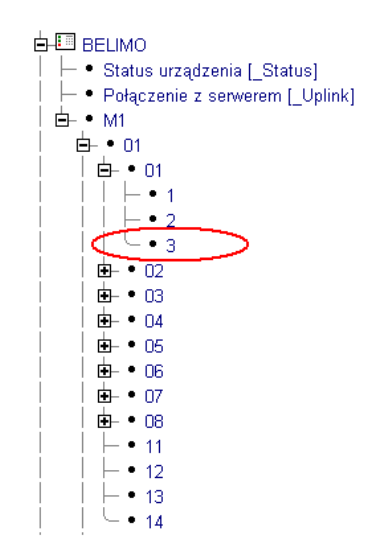

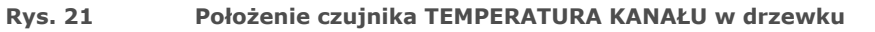

| Wektor stanu | Znaczenie                                     |  |
|--------------|-----------------------------------------------|--|
| 0x101        | Nie ma alarmu                                 |  |
| 0x108        | Alarm przekroczenia temperatury 72°C w kanale |  |

#### Tabela 8 Stany przyjmowane przez czujnik TEMPERATURA KANAŁU

Żeby skasować skasować alarm przekroczenia temperatury 72°C w kanale, należy czujnikowi przypisać stan 0x101.

| sta poleceń Tryb zaa                                                       | awansowany                                                                             |   |
|----------------------------------------------------------------------------|----------------------------------------------------------------------------------------|---|
| (Początek)<br>•wyślij rozkaz dla 'Sn<br>•Opis standardowy<br>(koniec)      | noke alarm': Spoczynek                                                                 |   |
| Wstaw:                                                                     |                                                                                        |   |
| <u>Tekst</u> <u>Opis standardowy</u> <u>Obraz tła</u> <u>Warunek-prawa</u> | <ul> <li>wyślij rozkaz</li> <li>Wyświetl URL</li> <li>Pokaż plan sytuacyjny</li> </ul> |   |
| an sá lii na misama                                                        |                                                                                        |   |
| wysiij rozkaz:                                                             |                                                                                        |   |
| Czujnik                                                                    | BELIMO/M1:01:01:2                                                                      | • |
|                                                                            | ∎-⊡ Plany<br>∎-⊡ Strefy                                                                |   |
|                                                                            | 🔄 🛄 Urządzenia i czujniki                                                              |   |
| Polecenie/zdarzenie                                                        | Ogólne 🔽                                                                               |   |
|                                                                            | 101: Spoczynek                                                                         | • |
| parametr                                                                   | bez parametru lub stałej wartości                                                      | • |
| Wartość/Format                                                             | Zatwierdź                                                                              |   |
|                                                                            |                                                                                        |   |

Rys. 22

Tworzenie przycisku kasowania alarmu przekroczenia temperatury 72°C w kanale

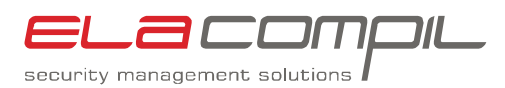

### 3.7 Czujnik WEJŚCIE WYZWALAJĄCE

Każdy sterownik LSK ma cztery wejścia wyzwalające. Każdemu z wejść jest przypisany jeden czujnik. Jego zadaniem jest odzwierciedlać chwilowy stan wejścia, nadzorować uszkodzenia linii wyzwalających oraz sygnalizować alarm pożarowy w strefie przypisanej do danego wejścia.

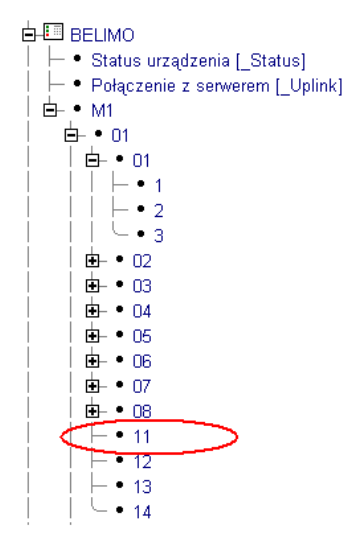

Rys. 23 Położenie czujnika WEJŚCIE WYZWALAJĄCE w drzewku

| Wektor stanu                  | Znaczenie                                                                                                    |
|-------------------------------|----------------------------------------------------------------------------------------------------|
| 0x101, 0x301                  | Wejście wyzwalające nie pobudzone, brak<br>alarmu pożarowego                                                                                                    |
| 0×108                         | Alarm pożarowy w strefie przypisanej do danego wejścia                                                                                                    |
| 0x302 "Błędny parametr linii" | Błędny parametr linii – prawdopodobnie słaby<br>kontakt w którymś ze złączy między wyjściem<br>SAP a danym wejściem wyzwalającym                                              |
| 0x302 "Zwarcie na linii"      | Linia zwarta                                                                                                    |
| 0x302 "Linia przerwana"       | Linia przerwana                                                                                                    |
| 0x302 "Alarm"                 | Wykryto alarm pożarowy na linii. Stan ten<br>występuje tylko przez chwilę, prawie<br>natychmiast jest zastępowany przez stan 0x108<br>oznaczający zatrzaśnięty alarm pożarowy |

Tabela 9 Stany przyjmowane przez czujnik WEJŚCIE WYZWALAJĄCE

Żeby skasować alarm pożarowy należy przypisać czujnikowi stan 0x101. Można to zrobić za pomocą przycisku na planie sytuacyjnym lub za pomocą procedury. Żeby alarm mógł zostać skasowany wejście musi być w stanie nie pobudzonym (alarm musi być skasowany również w centrali SAP).

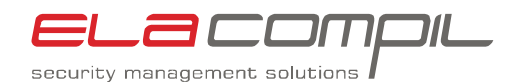

|         | Przycisk<br>Lista poleceń Tryb zaawansowany                                                                                                    |
|---------|----------------------------------------------------------------------------------------------------|
|         | (Początek)<br>•Opis standardowy<br>•wyślij rozkaz dla Triggering input WE1': Spoczynek<br>(koniec) ■                                                     |
|         | Wstaw:       • wyślij rozkaz         Opis standardowy       • Wyświetl URL         Obraz tła       • Pokaż plan sytuacyjny         Warunek-prawa       • |
|         | wyślij rozkaz:<br>Czujnik BELIMO/M1:01:11                                                                                                    |
|         | Polecenie/zdarzenie Ogólne  101: Spoczynek                                                                                                    |
|         | parametr bez parametru lub stałej wartości 🔹                                                                                                    |
| Due 24  |                                                                                                    |
| KYS. 24 | i worzenie przycisku kasuj Alakm POZAROWY                                                                                                    |

Oprócz skasowania alarmu można także wywołać alarm pożarowy w strefie przypisanej do danego wejścia wyzwalającego. Ma to zastosowanie np. kiedy GEMOS za pomocą procedury przekazuje informację o pożarze przychodzą z innego systemu. Rozkaz wywoływania alarmu pożarowego może być wywołany przez procedurę lub klawisz na planie sytuacyjnym. Żeby wywołać alarm pożarowy należy przypisać czujnikowi stan 0x108.

| ista polecen. I                                                  | ryb zaawansowany                                                                                                    |
|------------------------------------------------------------------|----------------------------------------------------------------------------------------------------|
| (Początek)<br>•Opis standarc<br>•wyślij rozkaz<br>(koniec)       | dowy<br>dla Triggering input WE11 Pożar                                                                                                    |
| Wstaw:                                                           |                                                                                                    |
| <u>Tekst</u> <u>Opis stand</u> <u>Obraz tła</u> <u>Warunek-p</u> | wyślij rozkaz     wyślij rozkaz     Wyświetl URL     Pokaż plan sytuacyjny rawa                                                                                                    |
| wyślii rozk                                                      | az:                                                                                                    |
| Czujnik                                                          | BELIMO/M1:01:11                                                                                                    |
|                                                                  |                                                                                                    |
|                                                                  | 🕂 🦳 Plany                                                                                                    |
|                                                                  |                                                                                                    |
|                                                                  | i in the strength in the strength in the stre |
|                                                                  | ⊕ — Strefy<br>⊕ — Urządzenia i czujniki                                                                                                    |
| Polecenie/zda                                                    | e — Strefy<br>e — Urządzenia i czujniki<br>arzenie Ogólne                                                                                                    |
| Polecenie/zda                                                    | Strefy     Golne     To8: Pożar                                                                                                    |
| Polecenie/zda<br>parametr                                        |                                                                                                    |
| Polecenie/zda<br>parametr<br>Wartość/Form                        | Be Strefy     Be Urządzenia i czujniki arzenie Ogólne     108: Pożar     bez parametru lub stałej wartości     rat                                                                                                    |
| Polecenie/zda<br>parametr<br>Wartość/Form                        | Bergy     Strefy     Ogólne     108: Pożar     bez parametru lub stałej wartości                                                                                                    |

Rys. 25

Tworzenie przycisku wywoływania alarmu pożarowego

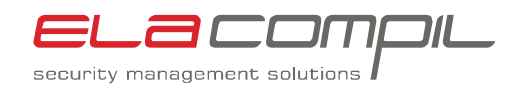

Dodatkowo czujnik WEJŚCIE WYZWALAJĄCE pozwala na grupowe sterowanie przeciwpożarowymi klapami odcinającymi, znajdującymi się w tej samej strefie pożarowej do której zostało przypisane dane wejście wyzwalające. Sterowanie może odbywać się za pomocą procedur lub przycisków na planie sytuacyjnym.

| Wektor stanu | Znaczenie                        |
|--------------|----------------------------------|
| 0x5007       | Grupowe zamykanie klap w strefie |
| 0x5009       | Grupowe zamykanie klap w strefie |

Tabela 10Stany jakie należy przypisać czujnikowi WEJŚCIE WYZWALAJĄCE do<br/>grupowego sterownia klapami

Żeby otworzyć klapy należące dodanej strefy pożarowej należy czujnikowi WEJŚCIE WYZWALAJĄCE przypisać stan 0x5009.

Otworzenie klap w danej strefie pożarowej jest możliwe pod warunkiem, że w danej strefie nie ma alarmu pożarowego. Jeżeli jest alarm pożarowy – klapy nie otworzą się.

| (Początek)<br>•Opis standardov<br>•wyślij rozkaz dl:<br>(koniec)                                       | vy<br>a Triggering input WE1': Otwieranie                                                  |
|----------------------------------------------------------------------------------------------------|--------------------------------------------------------------------------------------------|
| Wstaw:<br>• <u>Tekst</u><br>• <u>Opis standard</u><br>• <u>Obraz tła</u><br>• <u>Warunek-prav</u><br>• | • wyślij rozkaz<br>Jowy • WyświetI URL<br>• Pokaż plan sytuacyjny<br>va                    |
| wyślij rozkaz                                                                                          | ::                                                                                         |
| Czujnik                                                                                                | BELIMO/M1:01:11<br>BELIMO/M1:01:11<br>B-B Plany<br>B-B Strefy<br>B-B Urzadzenia i czujniki |
| Polecenie/zdarz                                                                                        | enie Technika budynku 🔽<br>5009: Otwieranie 🔽                                              |
|                                                                                                    | bez parametru lub stałej wartości                                                          |
| parametr                                                                                               |                                                                                            |

Rys. 26

Tworzenie przycisku otwierania grupowego otwierania klap pożarowych w strefie

Żeby otworzyć klapy należące dodanej strefy pożarowej należy czujnikowi WEJŚCIE WYZWALAJĄCE przypisać stan 0x5007. Można to zrobić z rozkazem procedury lub przyciskiem na planie sytuacyjnym.

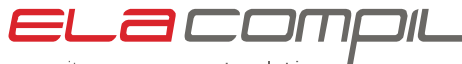

security management solutions

| (Początek)                                                     |                                                                                                    |
|----------------------------------------------------------------|----------------------------------------------------------------------------------------------------|
| <ul> <li>Opis standardowy</li> </ul>                           | in a firm of VO/E45. Zenardiania                                                                                                    |
| •wysij rozkaz dia Tri<br>(koniec)                              | ggenng input vvel : Zamykanie                                                                                                    |
| . ,                                                            |                                                                                                    |
| Wstaw:                                                         |                                                                                                    |
| • <u>Tekst</u>                                                 | wyślij rozkaz                                                                                                    |
| <ul> <li><u>Opis standardowy</u></li> <li>Obraz tła</li> </ul> | <ul> <li><u>VVyswieti URL</u></li> <li>Pokaž plan sytuacyjny</li> </ul>                                                                           |
| <ul> <li>Warunek-prawa</li> </ul>                              |                                                                                                    |
| •                                                              | •                                                                                                    |
| ,                                                              | _                                                                                                    |
| wyślij rozkaz:                                                 |                                                                                                    |
| Czujnik                                                        | BELIMO/M1:01:11                                                                                                    |
|                                                                |                                                                                                    |
|                                                                | 🗄 🦳 Plany                                                                                                    |
|                                                                | ±-⊡ Strefy                                                                                                    |
|                                                                |                                                                                                    |
|                                                                | 🗄 🥮 Urządzenia i czujniki                                                                                                    |
| Polecenie/zdarzenie                                            | 🖻 🗀 Urządzenia i czujniki<br>Technika budynku 🔽                                                                                                   |
| Polecenie/zdarzenie                                            | 🖶 💷 Urządzenia i czujniki<br>Technika budynku 💽<br>5007: Zamykanie 💽                                                                              |
| Polecenie/zdarzenie<br>parametr                                | <ul> <li>➡ □ Urządzenia i czujniki</li> <li>Technika budynku ▼</li> <li>5007: Zamykanie ▼</li> <li>bez parametru lub stałej wartości ▼</li> </ul> |
| Polecenie/zdarzenie<br>parametr<br>Wartość/Format              | Urządzenia i czujniki     Technika budynku     S007: Zamykanie     bez parametru lub stałej wartości     Zatwierdź                                |

Rys. 27 Tworzenie przycisku otwierania grupowego zamykania klap pożarowych w strefie

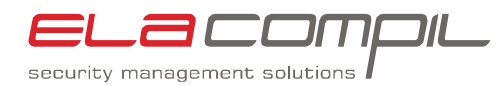

# 4 Informacje dodatkowe

### 4.1 Wymagania dla instalatorów

- 1. Znajomość zasad konfigurowania sterowników LSK i MASTER
- Znajomość systemu operacyjnego Windows na poziomie umożliwiającym instalację oprogramowania, edytowanie plików tekstowych, zarządzanie usługami systemu Windows
- 3. Podstawowa wiedza na temat interfejsów RS232, RS485 i Ethernet
- 4. Znajomość systemu Gemos3 na poziomie administratora

### 4.2 Znaki towarowe

Nazwy Windows 2000, Windows XP oraz Windows 2003 Serwer są zastrzeżonymi znakami towarowymi należącymi do firmy Microsoft. Wszelkie inne znaki towarowe są własnością swoich właścicieli i zostały użyte dla celów informacyjnych.

### 4.3 Przegląd wersji

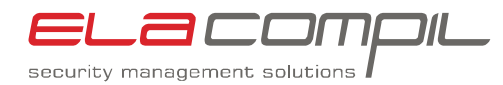

# **Dodatek A**

# Spis rysunków

| Rys. | 1  | Wygląd sterownika MASTER2                                                       |
|------|----|---------------------------------------------------------------------------------|
| Rys. | 2  | Montaż sterownika MASTER w kasecie 19"                                          |
| Rys. | 3  | Wygląd panela czołowego sterownika MASTER i funkcje diod4                       |
| Rys. | 4  | Pole krosowe PLAT94                                                             |
| Rys. | 5  | Rysunek ideowy połączenia sterownika MASTER i serwera GEMOS5                    |
| Rys. | 6  | Sposób łączenia sterownika MASTER z serwerem GEMOS5                             |
| Rys. | 7  | Połączenie sterownika MASTER z komputerem konfiguracyjnym6                      |
| Rys. | 8  | Drzewko Ustawienia7                                                             |
| Rys. | 9  | Czujniki pojedynczego sterownika MASTER8                                        |
| Rys. | 10 | Położenie czujnika MASTER w drzewku8                                            |
| Rys. | 11 | Położenie czujnika LSK w drzewku9                                               |
| Rys. | 12 | Tworzenie przycisku do odświeżenia konfiguracji sterownika LSK10                |
| Rys. | 13 | Położenie czujnika SIŁOWNIK w drzewku10                                         |
| Rys. | 14 | Tworzenie przycisku do kasowania przeciążenia siłownika11                       |
| Rys. | 15 | Tworzenie przycisku do kalibracji siłownika12                                   |
| Rys. | 16 | Położenie czujnika KLAPA w drzewku12                                            |
| Rys. | 17 | Tworzenie przycisku otwierania klapy13                                          |
| Rys. | 18 | Tworzenie przycisku zamykania klapy14                                           |
| Rys. | 19 | Położenie czujnika DYM w drzewku14                                              |
| Rys. | 20 | Tworzenie przycisku kasowania alarmu dymowego15                                 |
| Rys. | 21 | Położenie czujnika TEMPERATURA KANAŁU w drzewku16                               |
| Rys. | 22 | Tworzenie przycisku kasowania alarmu przekroczenia temperatury 72°C w kanale16  |
| Rys. | 23 | Położenie czujnika WEJŚCIE WYZWALAJĄCE w drzewku17                              |
| Rys. | 24 | Tworzenie przycisku KASUJ ALARM POŻAROWY18                                      |
| Rys. | 25 | Tworzenie przycisku wywoływania alarmu pożarowego18                             |
| Rys. | 26 | Tworzenie przycisku otwierania grupowego otwierania klap pożarowych w strefie19 |
| Rys. | 27 | Tworzenie przycisku otwierania grupowego zamykania klap pożarowych w strefie20  |

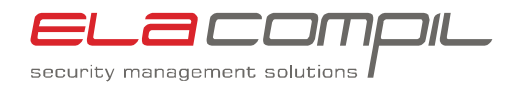

# **Dodatek B**

## Spis tabel

| Tabela 1  | Funkcje portów sterownika MASTER                                                           | 3  |
|-----------|--------------------------------------------------------------------------------------------|----|
| Tabela 2  | Fragment pliku pro02srv.cfg konfigurujący interfejs LSK                                    | 6  |
| Tabela 3  | Stany przyjmowane przez czujnik MASTER                                                     | 9  |
| Tabela 4  | Stany przyjmowane przez czujnik LSK                                                        | 9  |
| Tabela 5  | Stany przyjmowane przez czujnik SIŁOWNIK                                                   | 11 |
| Tabela 6  | Stany przyjmowane przez czujnik KLAPA                                                      | 13 |
| Tabela 7  | Stany przyjmowane przez czujnik DYM                                                        | 15 |
| Tabela 8  | Stany przyjmowane przez czujnik TEMPERATURA KANAŁU                                         | 16 |
| Tabela 9  | Stany przyjmowane przez czujnik WEJŚCIE WYZWALAJĄCE                                        | 17 |
| Tabela 10 | Stany jakie należy przypisać czujnikowi WEJŚCIE WYZWALAJĄCE do grupowego sterownia klapami | 19 |